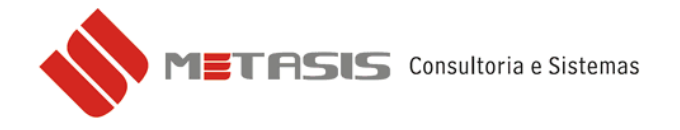

## CONSULTA SITUAÇÃO DO CNPJ - SINTEGRA

Caso haja retorno de rejeição por CNPJ denegado ao enviar a nota fiscal eletrônica, pode-se consultar a situação cadastral do cliente pelo site do SINTEGRA.

Para realizar a consulta siga os seguintes passos:

- 1 Acesse o site <u>www.sintegra.gov.br</u>
- 2 No site do SINTEGRA selecione o estado (UF) do CNPJ/CFP.

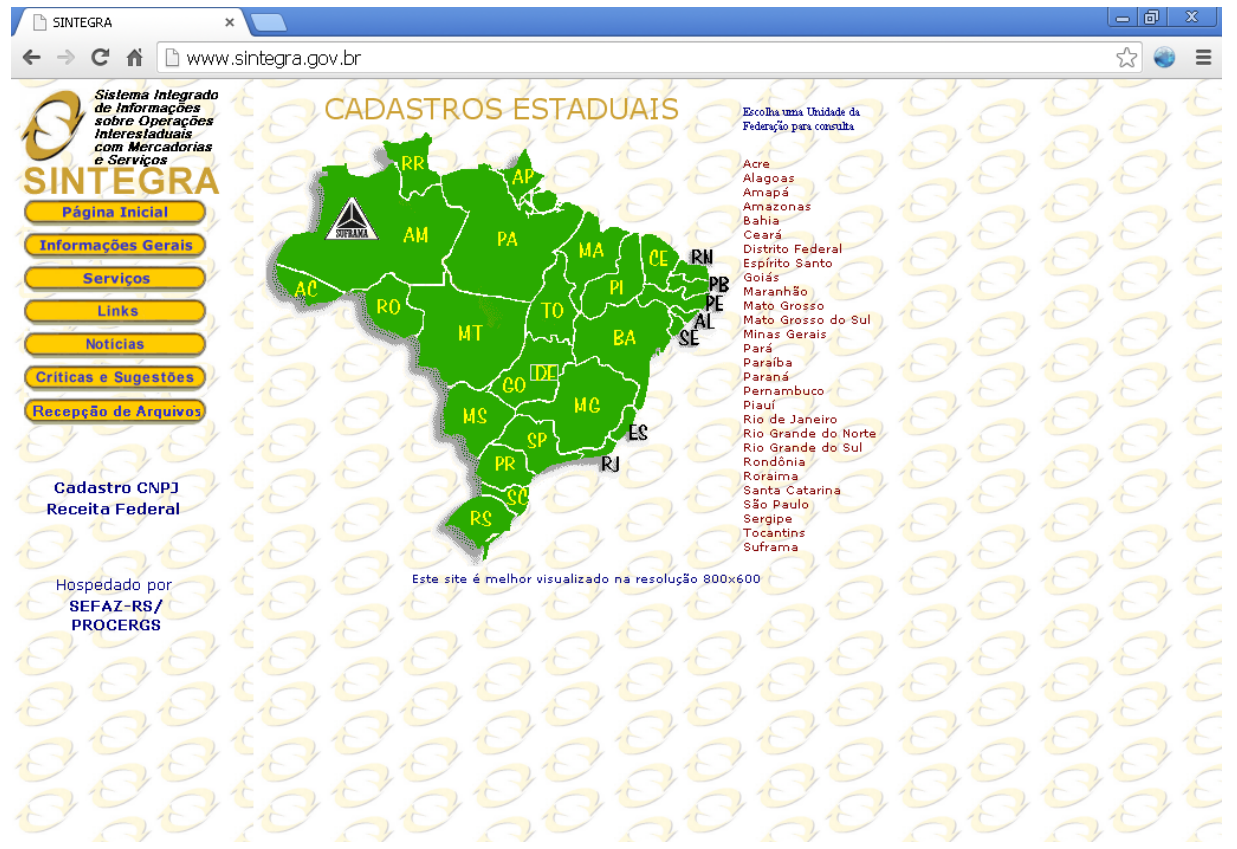

Página inicial do SINTEGRA.

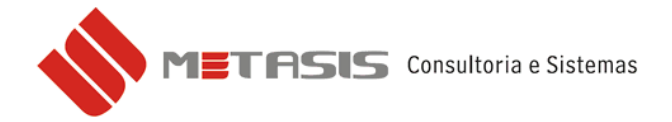

3 – Escolha a opção de Contribuinte Pessoa Jurídica ou Contribuinte Pessoa Física;

4 – Digite e CNPJ/CPF no campo ou a IE (apenas números);

5 – Digite a sequência de caracteres no ultimo campo e clique em **PESQUISAR**;

| 🗋 SINTEGRA 🛛 🗙                                                                                            |                                                                                                    |                | <u>x</u> |
|----------------------------------------------------------------------------------------------------|----------------------------------------------------------------------------------------------------|----------------|----------|
| ← → C ⋒ 🗋 www.sin                                                                                         | ntegra.gov.br                                                                                                    | 5              | ≥ (      |
| Sistema Integrado<br>de Informações<br>sobre Operações<br>Interestatuais<br>com Mercadorias<br>e Serviços | SINTEGRA/ICMS<br>Consulta Pública ao Cadastro do Estado de<br>Santa Catarina                                                                                          | SANTA CATARINA |          |
| Página Inicial                                                                                            | ⊙ Contribuinte Pessoa Jurídica O Contribuinte Pessoa Fisíca                                                                                                    |                |          |
| Informações Gerais                                                                                        | CNPJ/CPF:                                                                                                    |                |          |
| Serviços                                                                                                  | ou                                                                                                    |                |          |
| Noticias                                                                                                  | Inscrição Estadual/Produdor:                                                                                                    |                |          |
| Criticas e Sugestões                                                                                      | TRADE                                                                                                    |                |          |
| Cadastro CNPJ<br>Receita Federal                                                                          | Caso tenha dificuldade com a imagem acima,<br>dique <u>Aqui</u> para gerar uma nova imagem.<br>Digite no campo abaixo a sequência de caracteres exibida.<br>Pesquisar |                |          |
| Hospedado por<br>SEFAZ-RS/<br>PROCERGS                                                                    | Caso o acesso ao SINTEGRA não esteja funcionando corretamente,<br>faz-se <b>necessário habilitar "cookies"</b> em seu navegador.                                      |                |          |
|                                                                                                    |                                                                                                    |                |          |

Página de pesquisa.

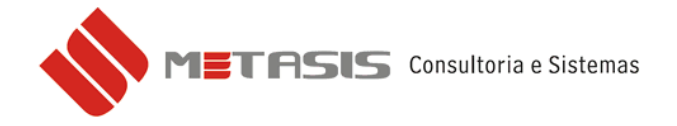

Abaixo segue um exemplo da página do sintegra de um CNPJ que houve rejeição:

Pose-se observar que no campo Situação Cadastral Atual está como **BAIXA DEFERIDA.** Essa baixa pode ser vinculada ao CNPJ ou a IE.

| 🗅 SINTEGRA 🛛 🗙 🔪                                                                                                    |                                                                                                    |                |     |                   |                |            | - Ø | x |
|----------------------------------------------------------------------------------------------------|----------------------------------------------------------------------------------------------------|----------------|-----|-------------------|----------------|------------|-----|---|
| ← → C ⋒ 🗋 www.sinte                                                                                                    | egra.gov.br                                                                                                    |                |     |                   |                |            | ☆ 🌒 | Ξ |
| Sistema Integrado<br>de Informações<br>sobre Operações<br>Interestaduais<br>com Mercadorias<br>e Serviços<br>SINTEGRA<br>Página Inicial | SINTEGRA/ICMS<br>Consulta Pública ao Cadastro do Estado de<br>Santa Catarina<br>Cadastro Atustizado até: 20/9/2013 |                |     |                   |                |            |     |   |
| Informações Gerais<br>Serviços<br>Links                                                                                                 | Data da Consulta: 20/9/                                                                                            | 2013           |     |                   |                |            |     | ] |
| Noticias                                                                                                    | CPF/CNPJ:                                                                                                    |                | Ins | scrição Estadual: |                |            |     |   |
| Criticas e Sugestões                                                                                                    | Nome/Razão Estadual:                                                                                               |                |     |                   |                |            |     |   |
| Recepção de Arquivos                                                                                                    | ENDEREÇO                                                                                                    |                |     |                   |                |            |     | Ξ |
|                                                                                                    | Logradouro:                                                                                                    |                |     |                   |                |            |     |   |
| Cadastro CNPJ                                                                                                    | Número:                                                                                                    | Complemento: - | Bai | irro:             |                |            |     |   |
| Receita Federal                                                                                                    | UF: SC                                                                                                    | Município:     |     |                   | CEP:           |            |     |   |
|                                                                                                    | •                                                                                                    |                |     |                   |                |            |     |   |
| S R A                                                                                                    | INFORMACÕES COMPLEM                                                                                                | IENTARES       |     |                   |                |            |     |   |
| SEEA7-RS/                                                                                                    | Data de Início de Ativida                                                                                          | de: 06/03/2009 |     |                   |                |            |     | 1 |
| PROCERGS                                                                                                    | Situação Cadastral Atual                                                                                           | BAIXA DEFERIDA |     | Data desta Situa  | ção Cadastral: | 18/05/2012 |     |   |
|                                                                                                    | Observações:                                                                                                    |                |     |                   |                |            |     |   |
|                                                                                                    | Regime de Apuração de ICMS: NORMAL Enquadramento Fiscal: NORMAL                                                    |                |     |                   |                |            |     |   |
|                                                                                                    | Código e Descrição da Atividade Econômica Principal :                                                              |                |     |                   |                |            |     |   |
|                                                                                                    | Contribuinte credenciado a emitir os seguintes documentos eletrônicos abaixo:                                      |                |     |                   |                |            |     |   |
|                                                                                                    | - *****                                                                                                    |                |     |                   |                |            |     |   |
|                                                                                                    | Código e Descrição das Atividades Econômicas Secundárias :                                                         |                |     |                   |                |            |     |   |
|                                                                                                    | - ***** -                                                                                                    |                |     |                   |                |            |     | ~ |

Página com a consulta realizada.

As outras informações foram ocultadas para utilização desse manual.\*

Orienta-se entrar em contato junto ao seu cliente para averiguar a seus dados ou sua situação.

**IMPORTANTE:** Nos casos onde houver rejeição por CNPJ denegado precisa-se manter a nota conforme estava, pois é gerado um arquivo XML com o registro. Após correção/alteração dos dados cadastrais do cliente deve ser emitida uma nova nota fiscal.